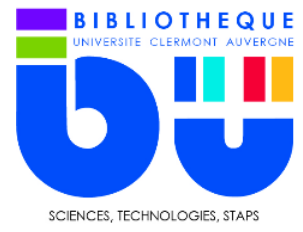

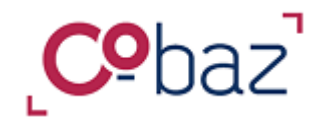

Des organismes nationaux (AFNOR) ou internationaux (ISO) établissent des documents qui définissent des exigences, des spécifications ou des caractéristiques à utiliser systématiquement pour assurer l'aptitude à l'emploi des matériaux, produits, processus et services. On appelle cela des normes. Connaître ces normes est indispensable en particulier dans le domaine industriel ou commercial.

Cobaz - anciennement dénommé Sagaweb - est le portail vous donnant accès à toute la documentation concernant les normes françaises de l'AFNOR (labellisées NF).

Conseils d'utilisation : privilégiez les navigateurs Firefox et Google Chrome. L'accès au PDF n'est valide que si vous avez téléchargé le plugin FileOpen à partir de la page d'accueil.

Notre abonnement à Cobaz vous permet d'accéder à 4 types de documents et plusieurs services.

1- Les textes intégraux des normes françaises en vigueur ou annulées définies par l'AFNOR (36 000 normes).

Attention, l'abonnement de l'UCA ne donne pas accès au texte intégral des normes internationales (ISO, IEC) ou étrangères (API, DIN, etc.) sauf celles adaptées par l'AFNOR au niveau européen (NF EN) ou internationale (NF ISO).

2- La réglementation technique liée à la normalisation paraissant au Journal officiel (de la République ou de l'Union Européenne). Il s'agit de textes citant des normes ou rendant celles-ci d'application obligatoire.

3- Expert'Baz. Des articles issus du magazine *Enjeux* (262 articles au 23 juin 2021), le magazine de la normalisation et du management.

4- Les notices bibliographiques de l'ensemble des normes françaises et internationales.

Cobaz propose en plus deux outils importants, disponibles pour certaines normes.

« **Redline+** » signale tous les ajouts, suppressions et modifications entre deux versions d'une norme. Outil très utile dans l'industrie donc important à connaitre pour les étudiants.

« **Exigences** » permet grâce à des couleurs distinctes d'identifier facilement dans une norme ce qui relève des exigences, des recommandations, des permissions ou possibilités.

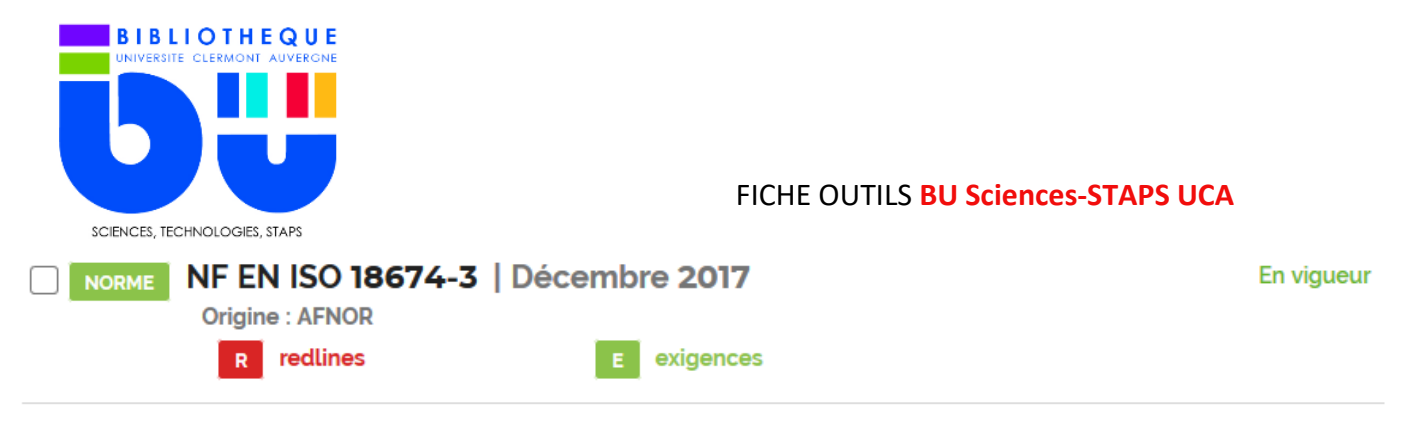

Reconnaissance et essais géotechniques - Surveillance géotechnique par instrumentation in situ - Partie 3 : mesurages des déplacements perpendiculairement à une ligne par inclinomètre

Si les logos R redline ou E exigences apparaissent dans une des réponses, cliquez sur **Consulter** au bas de la notice. Puis cliquez sur Exigences ou sur Redlines dans la partie « Accès aux documents »

|       |                                                                                                    |              | ACCÈS AUX DOCUMENTS                                                                                |
|-------|----------------------------------------------------------------------------------------------------|--------------|----------------------------------------------------------------------------------------------------|
|       | DOCUMENT EN VIGUEUR                                                                                                    |              |                                                                                                    |
| afror | Origine :                                                                                                    | AFNOR        | HTML Version Française                                                                             |
|       | Type de document :                                                                                                    | NORME        | > HTML Version Anglaise                                                                            |
|       | Numéro de tirage :                                                                                                    | 1            | EXIGENCES Exigences Version Française                                                              |
|       | Date de publication :                                                                                                    | 06/12/2017   | > Exigences Version Anglaise                                                                       |
|       | Comité technique :                                                                                                    | BNTRA CN REG | REDLINES     HTML Redlines Version Française                                                       |
|       | Reconnaissance et essais géotechniques - Surveillance géotechnique par instrumentation in situ - Partie 3 :         mesurages des déplacements perpendiculairement à une ligne par inclinomètre         EN         DE |              | PDF Redlines Version Française     DOCUMENT PDF     PDF Version Française     PDF Version Anglaise |

## Recherche simple

Il est conseillé de taper la référence chiffrée de la norme si on en dispose, en respectant bien la syntaxe.

On peut aussi faire une recherche par mots-clés mais aussi sur n'importe quel mot contenu dans le document.

Appuyez-vous sur les suggestions proposées sous la barre de recherche.

Pour rechercher une expression exacte, ajoutez des « ... ».

L'utilisation des opérateurs booléens « ET », « OU », « SAUF » n'est pas possible.

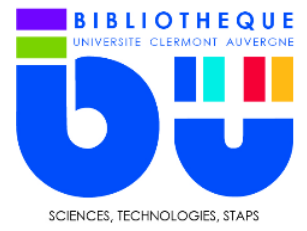

#### Exemple : recherche sur « sécurité en laboratoire »

| Normes v sécurité en                                                                                                    | ké en laboratoire* Q                                                                                                    |                                                                                                |                              |  |  |  |
|----------------------------------------------------------------------------------------------------|----------------------------------------------------------------------------------------------------|------------------------------------------------------------------------------------------------|------------------------------|--|--|--|
| Uniquement dans mon abonnement Accès texte                                                                                                    |                                                                                                    |                                                                                                |                              |  |  |  |
| ELS ~ RÉGLEMENT                                                                                                    | TATIONS ~                                                                                                    | EXPERT'BAZ ~                                                                                   |                              |  |  |  |
|                                                                                                    |                                                                                                    |                                                                                                |                              |  |  |  |
| ER VOTRE RECHERCHE                                                                                                    | Normes (396)                                                                                                    |                                                                                                |                              |  |  |  |
| pouvez utiliser les filtres ci-dessous<br>affiner vos résultats de recherche.<br>oliez pas de cliquer sur le bouton<br>ualisation qui apparaîtra afin de<br>re à jour la liste de résultats. | Sélection (0) Action                                                                                                    | rs globales                                                                                    |                              |  |  |  |
| e publication ^<br>riode Depuis Jusqu'à                                                                                                    | NORME NF EN 1515<br>Origine : AFN<br>E exiger                                                                                  | 54-1   Décembre 2006<br>lor<br>nces                                                            | En vigueur                   |  |  |  |
| )                                                                                                    | Douches de sécurité pour laboratoire - Partie 1 : douches pour le corps raccordées au reseau d'eau<br>utilisées en laboratoire |                                                                                                |                              |  |  |  |
| de début         Date de fin           n1/02/1981         08/10/2021                                                                                                    | Extraits où apparait                                                                                                    | t ma recherche<br>it partie d'un ensemble de normes concernant les douches pour le corps et le | s unités de lavage d'yeux de |  |  |  |

Liste de résultats au centre et système de filtres sur le côté gauche de la page.

Plusieurs filtres sont disponibles :

- Date de publication
- Collections
- Accès au texte intégral
- ICS

### Recherche avancée

Il faut d'abord définir le type de document qu'on recherche (normes, textes législatif, articles ou les 3) et ensuite utiliser les critères à votre disposition (mots clés, périodes, langues, collections, ICS, présence de l'outil Redline ou exigences, etc.).

L'ICS (International Classification for Standards) est une structure de classement des normes en 40 grands domaines subdivisés sur 2 niveaux inférieurs (909 sous-groupes au niveau 3). Chaque norme se voit donc attribuer un code alphanumérique composé d'un indice et d'un titre.

Exemple avec le domaine 43. Véhicules routiers (niveau 1), véhicules utilitaires (niveau 2), Autobus (niveau 3).

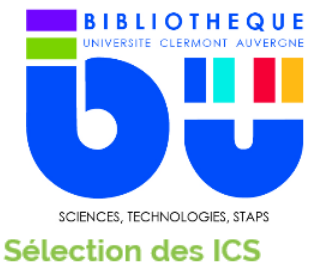

×

Sélectionner ci-dessous les codes ICS en cliquant sur le libellé

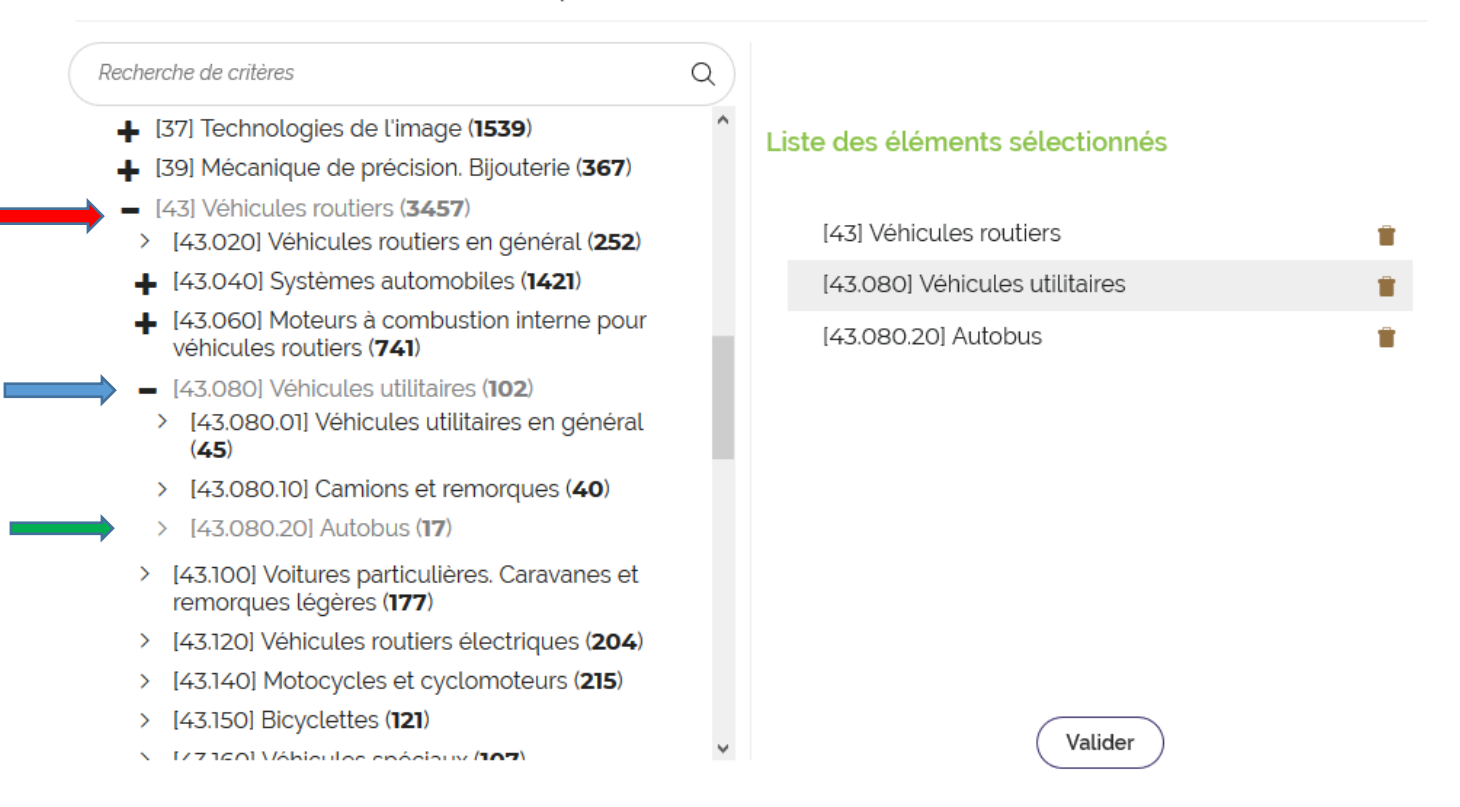

Le tri « collections » permet de restreindre votre recherche aux normes françaises (AFNOR), mondiales (ISO) ou électro techniques (IEC).

## Modifier sa recherche

Dès que vous ajoutez de nouveaux filtres ou mots clés à votre recherche initiale, cliquez à gauche sur le rond noir avec ses deux flèches pour mettre à jour les réponses.

|   | Date de publication     ^       Période     Depuis                                                                                           | NORME       NF EN ISO 18674-3   Décembre 2017       En vigueur         Origine : AFNOR       R       redlines       E         R       redlines       E       exigences                                                                                                    |
|---|----------------------------------------------------------------------------------------------------|----------------------------------------------------------------------------------------------------|
| 0 | 2017     2018     2019     2020       Date de début     Date de fin       06/12/2017     25/03/2020       Image: Hors abonnement Accès texte | 3 : mesurages des déplacements perpendiculairement à une ligne par inclinomètre<br>Extraits où apparait ma recherche<br>• NF EN ISO 18674-3 - EN ISO 18674-3 - NF EN ISO 18674-3 -<br>• perpendiculairement aux lignes de mesurage horizontales. Si le présent document est appliqué conjointement à la NF EN ISO<br>18674 -22016, il permet |
|   | □ Dans l'abonnement Accès Texte         ICS       ✓         Langue du document       ✓         ✓ Avec Service "Redlines +*                   | © Consulter           NORME         NF EN ISO 18674-3/A1   Mars 2020           Origine : AFNOR         En vigueur                                                                                                    |
|   | Avec Service "Exigences"                                                                                                    | Reconnaissance et essais geotechniques - Surveillance géotechnique par instrumentation in situ - Partie<br>3 : mesurages des dénlacements perpendiculairement à une ligne par inclinomètre - Amendement 1                                                                                                    |

© Service formation des utilisateurs – BU Sciences-STAPS UCA 23/07/2021

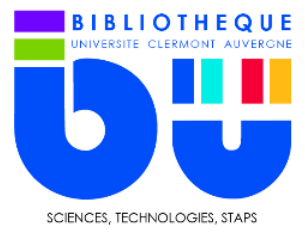

# Affichage des notices bibliographiques

Plusieurs champs servent à décrire le contenu de la norme : son nom, sa date de mise en vigueur, des mots clés, pagination, etc.

Intérêt de la consultation en HTLM pour naviguer dans l'arborescence (uniquement valable pour les documents AFNOR).

Intérêt aussi de la datavisualisation qui permet de voir les autres normes en lien ou cités dans le texte.

Attention : Les services de « veille », sauvegarde de recherche et d'« espaces de travail » ne sont pas disponibles avec notre abonnement par reconnaissance d'adresses IP.

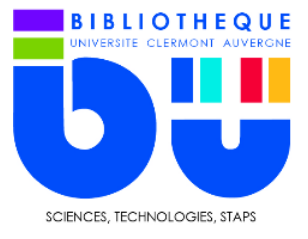